- 3. Select the [Browse] button and navigate to the directory where the Firmware File (.bk extension) is located.
- 4. Select the file. Three files should be shown in the source file box just below the [Browse] button:

- 5. Make sure the radio is off
- 6. Connect the BKR0710 programming adaptor and connect the USB cable
- 7. Press the PTT button and switch the radio on. The LED indicator on the radio should be flashing blue. Release the PTT button.
- 8. Select the [Start] button on the application.

When firmware flashing is co0.073iv.